# 固定资产建账(入账)操作指南

# 一、资产入账(入账资产及低值耐用品)

## 1、登录国有资产综合管理系统

https://gz.nuaa.edu.cn/netcx/loginUser.do (仅人事系统在编教职工)

| 「<br>」<br>」<br>」<br>」<br>」<br>」<br>「<br>」<br>」<br>」<br>「<br>」<br>」<br>」<br>「<br>」<br>」<br>」<br>「<br>」<br>」<br>」<br>」<br>」<br>」<br>」<br>」<br>」<br>」<br>」<br>」<br>」 | <sup>2</sup> <b>统一身份认证</b><br><sup>Eng</sup> ≠文     |
|----------------------------------------------------------------------------------------------------|-----------------------------------------------------|
|                                                                                                    | 脚將登录也     短信快捷登录>       国有资产综合管理系统       ⑧ 请输入学号/工号 |
|                                                                                                    |                                                     |

## 2. 发送入账申请

根据需要资产类别(设备、家具、软件、附件)选择对应的窗口进行填写

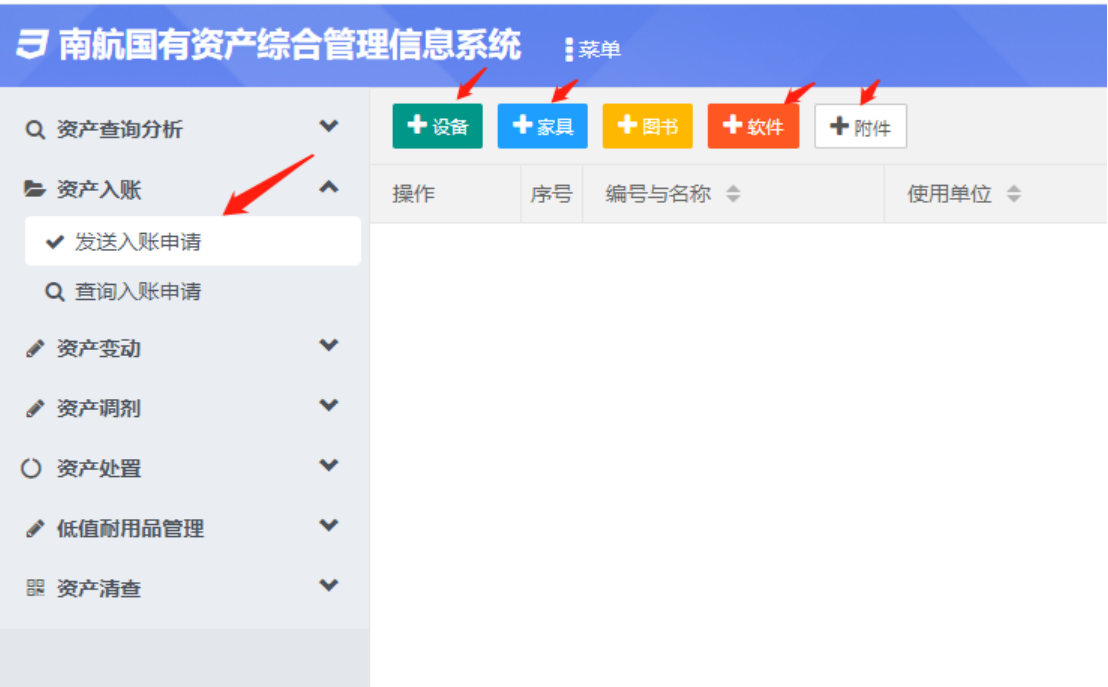

3. 如果是低值耐用品,进入填写页面后,选择"不入账,按低值耐用品管理"

| 入账属性。  | <ul> <li>1.入账资产</li> <li>97.不入账,按信</li> </ul> | 后直動用品管理  |                     |       |                      |       |        |
|--------|-----------------------------------------------|----------|---------------------|-------|----------------------|-------|--------|
| 分类号    | 活取分供得                                         | 分类号名     |                     | 国际代码  |                      | 国标分类名 |        |
| 资产名称•  | 诸城入史产名称必须项                                    | 资产内容     | 设备                  | 型号*   | 如果无可以输入的型号信息,输入无力必须项 | 规格。   | 如果沃    |
| 生产厂家。  | 如果无可以输入的生产厂家信息输入"无"必须喷                        | 经销商。     | 如果无可以输入的绘画图包,输入无论编项 | 出厂登   | 清朝入资产的出厂号            | 质保期   | IEA.S  |
| 资产来源。  | · 南西戶 · · · · · · · · · · · · · · · · · · ·   | 国别*      | Ф <b>Ш</b> ~        | 经费科目* | 859 ×                | 使用方向。 | 43.9   |
| 注意     | : 如果实际付款小于发票金额,请按照实际付款                        | 、额填写入账金额 |                     |       |                      |       |        |
| 单价(元)* | 0.00                                          | 验收数量*    | 0                   | 验收总价  | 0.00                 | 外币金额  | 编入列    |
| 发展号    | 经纳发量及其它重新的导展。在成绩                              | 合同号      | 清编入遗产的合同等           | 科研号   | 请输入资产的经济与            | 档案号   | 1545.7 |
| 经费卡号   | 服装的产数器集用时使用的财务检查卡带码                           | 项目名      | 请输入资产购置的出资项目名称      |       |                      |       |        |
| 购置日期。  | 请适停变产的购面日期,必须须                                | 进口免税     | ○是 ⑧ 香              |       |                      |       |        |
| Ar 14  | 通信写卷注优质                                       |          |                     |       |                      |       |        |

# 4. 填写入账信息,发送验收申请

- 1) 发票、仪器照片,仪器铭牌是必填项;
- 同一个会计期间在同一家购买总金额超过1万元需上传合同照片(不是单价);超过10万元上传仪器设备验收记录表。

## 5. 查询入账申请,关注流程动态

- 1) 领用人确认中:提交入账申请给其他责任人时
- 2) **资产管理员提交中:**资产管理员进行核实,低值耐用品只需资产管理员审 批完成即可入账
- 3) 资产部门执行中:校资产管理员进行审核中

| <b>月</b> 南航围有资产 |   | ()()       | 医纳   | term                                                                                                    |                                                                                                    |                                                                                                    |                       |                                         | 9           | P * © ♦ E 4. T R        |
|-----------------|---|------------|------|----------------------------------------------------------------------------------------------------|----------------------------------------------------------------------------------------------------|----------------------------------------------------------------------------------------------------|-----------------------|-----------------------------------------|-------------|-------------------------|
|                 |   | de i pirov | acos | 100                                                                                                    |                                                                                                    |                                                                                                    |                       | 2.1.V.HD COMBUND                        | A deserved. | - and an and a sol of a |
| Q 资产查询分析        | ~ |            |      |                                                                                                    |                                                                                                    |                                                                                                    |                       |                                         |             | Q.##                    |
| <b>告</b> 资产入账   | ^ | 操作         | 序号   | \$488 ¢                                                                                                    | 用单位                                                                                                    | A18                                                                                                    | 规模型号                  | 责任人 ÷                                   | 验权单价 0 月    | ( 流程进度 ≑                |
| ✔ 发送入账申请        |   |            | 23   | CONTRACTOR OF                                                                                                    | With the second second                                                                                                    | orute                                                                                                    | 10,007                | .7                                      | -108,000.00 | 88 MEIE                 |
| Q,查询入账申请        |   |            | 24   | -                                                                                                    | 411                                                                                                    | realized succession and                                                                                         | 100                   | 25                                      | 118,000.00  | 88 WEELE                |
| / 资产资动          | * |            | 25   | Reserve                                                                                                    |                                                                                                    | · 935. + 4.                                                                                                    |                       |                                         | 900.00      | 3 领用人确认中                |
| / 资产调制          | * |            | 26   | 1                                                                                                    | -                                                                                                    | 0.00                                                                                                    |                       | and the second                          | 1.500.00    | 3 0500 A 2014 00        |
| 到 资产处置          | * |            | 27   |                                                                                                    | 5/                                                                                                    | The second second second second second second second second second second second second second second second se | DIRICIP               |                                         | 1000.00     | 3 使用人論は血                |
| / 低值利用品管理       | * |            | 20   |                                                                                                    | 4                                                                                                    | +384                                                                                                    |                       |                                         |             | 2.65814.28(1)(1)        |
| 1 夜产清查          | ~ |            | 20   |                                                                                                    |                                                                                                    | -risarin,                                                                                                    | an parant a           |                                         | 200.00      | 2 0000 1 2011           |
| 蛋 资产联动          | ~ |            | 20   |                                                                                                    |                                                                                                    | and a                                                                                                    |                       |                                         | 200.00      | 3 805 ( 980.44          |
| ₩ 漢产新旧          | ~ |            | 307  | a                                                                                                    |                                                                                                    |                                                                                                    | 5 G                   |                                         | 10480.00    | 3 RAVELANELAH           |
| 0. 10:10:02:05  | ~ |            | 31   | 5 5 1+                                                                                                    |                                                                                                    |                                                                                                    | THE AREA PROVIDED     |                                         | -00.00      | 88 100 10               |
| 7.8284          | ~ |            | 3.   |                                                                                                    |                                                                                                    | USUOL                                                                                                    | 2-5 AC 8              |                                         | 000.00      | 3 欧元人确认中                |
| - AUDRI         |   |            | 3.   | -                                                                                                    | a second second s | 0500/                                                                                                    | 113                   |                                         | 687.50      | 88 1011548              |
| - 2000 Wald B   | Ť |            | 3111 | a de composition de la composition de la composi | 100000                                                                                                    | 1. 3                                                                                                    | IC 00*                | 100000000000000000000000000000000000000 | 180.00      | 1 资产管理质提交中              |
| # 房屋构筑物         | * |            | 35%  |                                                                                                    |                                                                                                    | 0 202                                                                                                    | 元,E 3成年               |                                         | 00.000      | 88 被拒绝                  |
| 6 资产统计          | * |            | 36   | Alexan                                                                                                    |                                                                                                    | 1 2 1 1                                                                                                    | 10 420*800,无          |                                         | 955.00      | 3 银用人确认中                |
| 三 资产账日          | * |            | 37   | -                                                                                                    |                                                                                                    | X E A                                                                                                    | 1) *500*800,无         |                                         | B40.00      | 3 破死人确认中                |
| Q 系统管理          | * |            | 38   | 104 Mar                                                                                                    | in comparison                                                                                                    | 0 本电脑 (使用式计算机                                                                                                   | .iiiit                | 1000                                    | 064.00      | -1 【庫稿】等待申请人位           |
|                 |   |            | 39   | -                                                                                                    | Contraction of the local division of the                                                                                                    | 100 0 机体制件                                                                                                    | 4033.822.063.20. 16   | . 063 šį                                | 482.09      | 68 被拒绝                  |
|                 |   | -          |      |                                                                                                    |                                                                                                    |                                                                                                    | 1 Internet Contractor |                                         |             | 283.00 5.979.236.9      |

#### 6、被拒绝的几种情况:

- 1) 合同盖章不全或者未提交合同
- 2) 入账分类不合理,比如固态硬盘应做附件却做固产
- 3) 发票未盖章
- 4) 上传实物照片不规范,比如网上下载的照片非实际照片

有疑问可联系国资处设备管理科 025-84892959/84892542(张慧艳老师)

#### 7. 单据打印

1. 打印入账单

Step1:打开"资产入账-查询入账申请"功能页面;

Step2: 倒序排列流程进度,或者通过筛选功能筛选资产编号,查询可打印入账的资产;

需要注意的是,只有入账审批流程全部完成后才进行入帐单打印。

Step3:找到需要打印的资产后,点击前方打印机状的按钮即可进入打印页面; Step4:系统会根据入账属性,自动分配所要打印的入账单类型;需要注意的 是,资产入账单根据实际需要,可在同页面选择"附件打印"打印处设备照片 和设备铭牌照片。

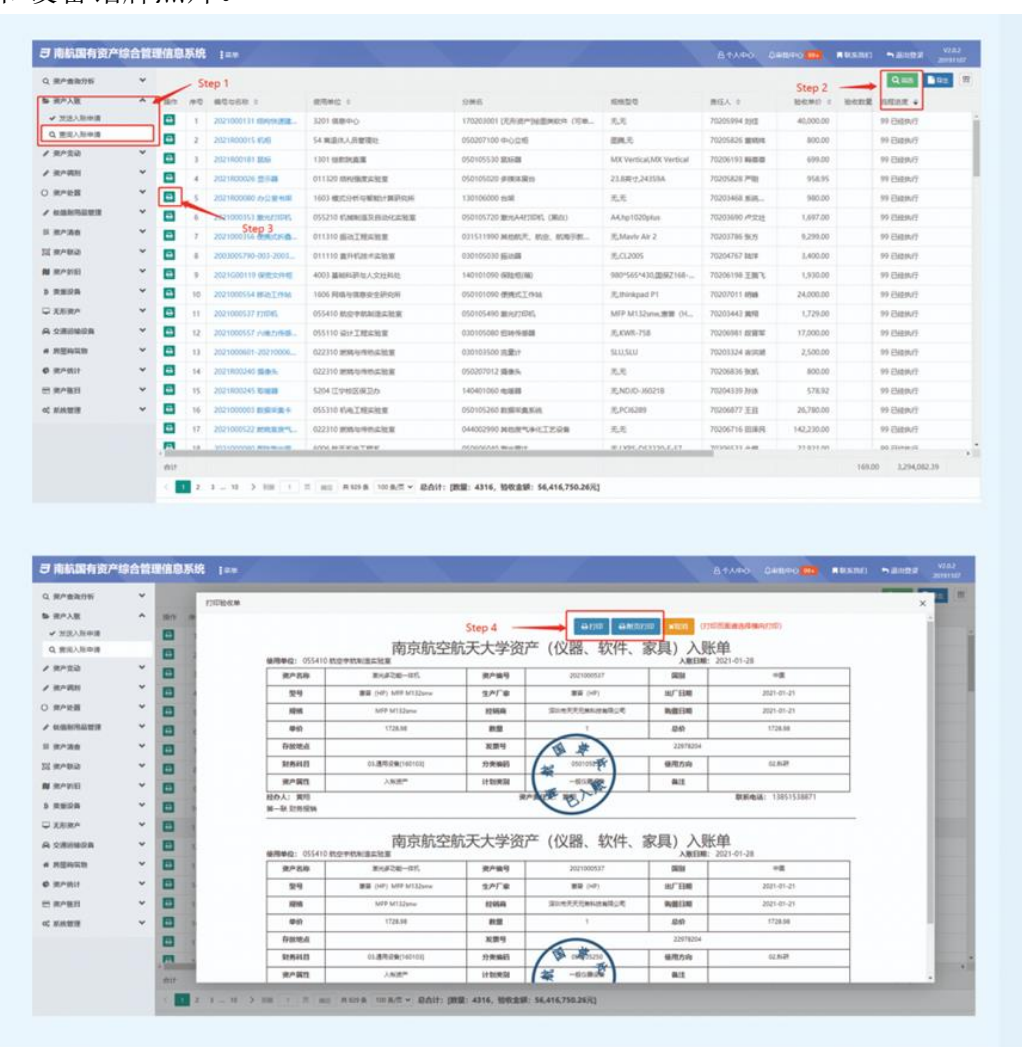

### 8、资产标签打印

注:资产标签打印需在财务报销完成财务入账后方可打印,可在明故宫校区综 合楼3楼大厅和将军路校区师生服务大厅进行自助标签打印。

(也可提前写下工号和需要打印的资产编号,请国资处窗口代为打印。)

自助打印操作

Step1:在资产查询分析-资产存量查询功能页面中选择需要打印的资产资产; Step2:勾选项目资产前的选择框,准备打印。注意,系统支持多条资产标签的 批量打印;

Step3:点击页面上方"打印资产标签"按钮,执行打印;

Step4:检查弹处框所预览的资产编号是否正确,正确后点击上方的"打印按钮";

Step5:在打印界面,直接点击下方"打印"按钮,即可打印。

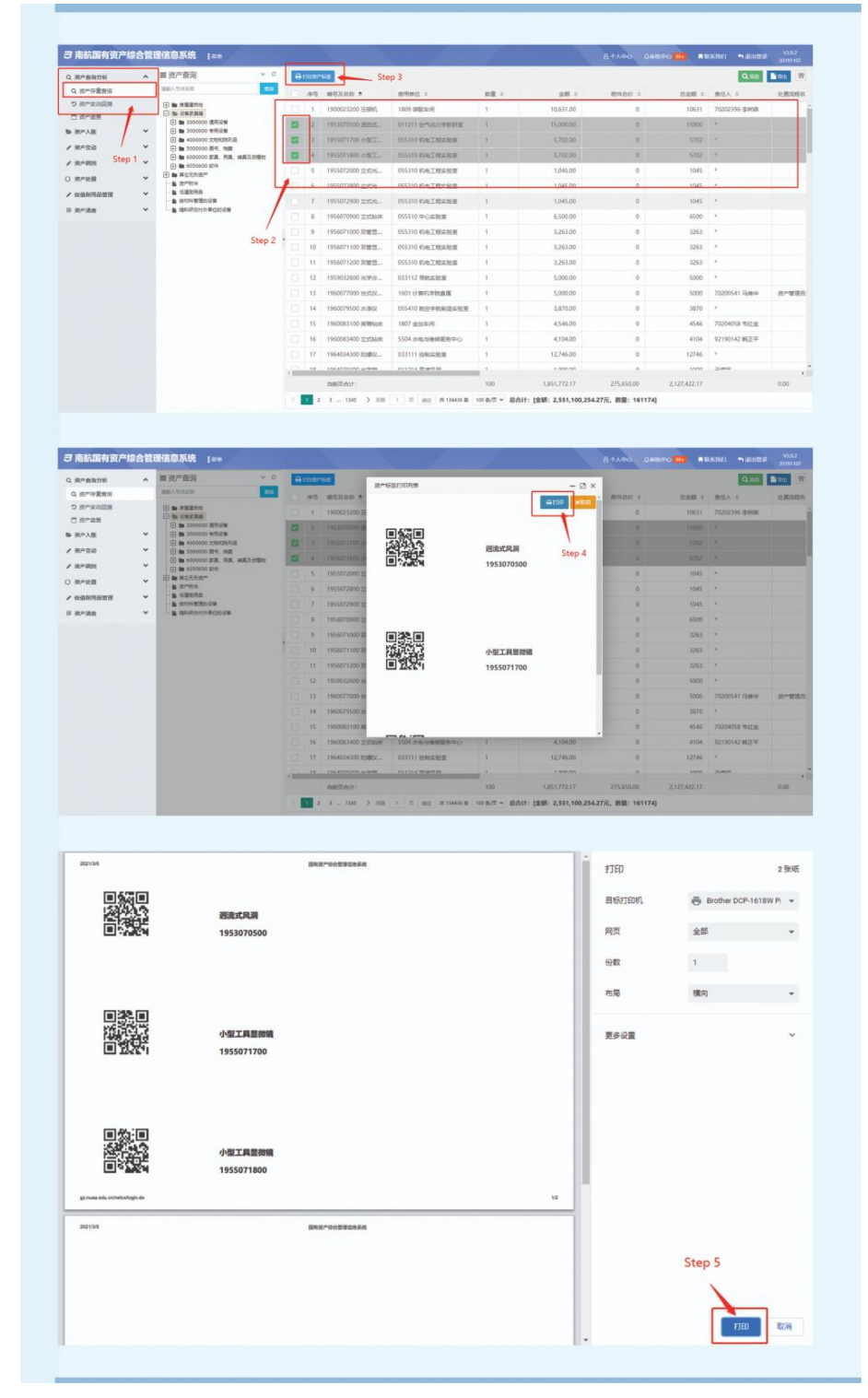